## 上海出版印刷高等专科学校学生缴费操作流程

简易流程:通过手机微信、支付宝、随身办市民云 APP 登录"随身办市民云"——搜索"上海出版印刷高等专科学校学费缴纳"进入缴费查询页面——输入学生个人信息——查询缴费信息 ——选择缴费批次——完成缴费——下载电子缴款书(即学生缴费发票)。

步骤一:登录随身办市民云 APP,绑定个人信息;搜索"上海出版印刷高等专科学校学费缴纳" 进入缴费查询页面。

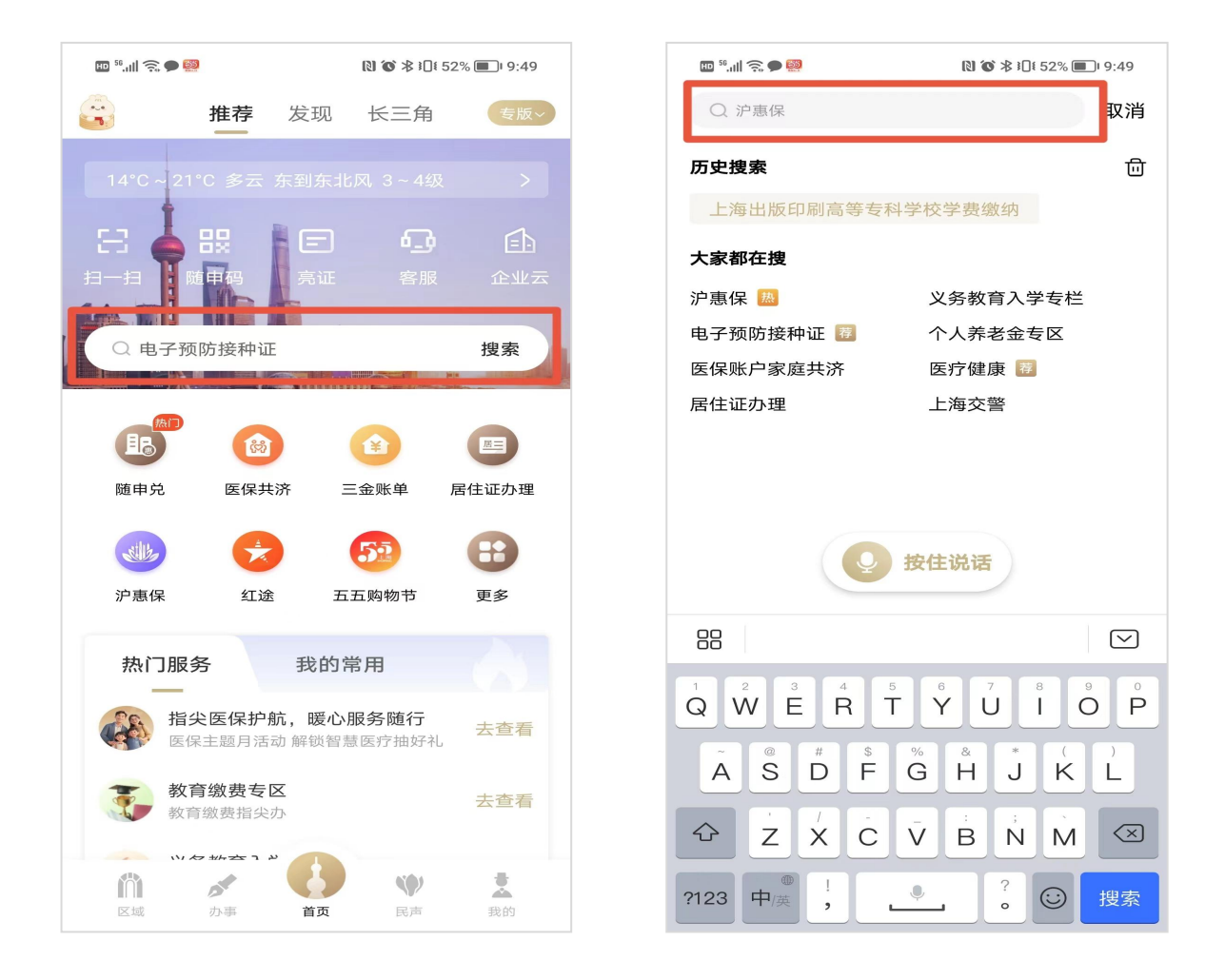

步骤二:输入学生学号、姓名或学生证件号、姓名,查询缴费情况。

| 💵 <sup>58</sup> .uli 🔶 🗭 🧱 | [ <b>1</b> ] <b>(0</b> ) ∦ ⊧[ | )§ 52% 🔳 | )ı 9:49 |
|----------------------------|-------------------------------|----------|---------|
| ○ 上海出版印刷高等专科学校等            | 学费缴纳                          | 8        | 取消      |
| 应用服务                       |                               |          |         |
| 上海出版印刷高等专科学校学家             | 费缴纳                           |          |         |
| 上海旅游高等专科学校学费缴约             | 内                             |          |         |
| 上海科技大学附属学校学费缴约             | 内                             |          |         |
| 上海海洋大学学费缴纳                 |                               |          |         |
| 上海应用技术大学学费缴纳               |                               |          |         |
| 上海第二工业大学学费缴纳               |                               |          |         |
| 上海大学学费缴纳                   |                               |          |         |
| 上海健康医学院学费缴纳                |                               |          |         |
| 上海理工大学学费缴纳                 |                               |          |         |
| 上海科技大学学费缴纳                 |                               |          |         |
| 上海海事大学学费缴纳                 |                               |          |         |
| 上海电机学院学费缴纳                 |                               |          |         |
|                            |                               |          |         |

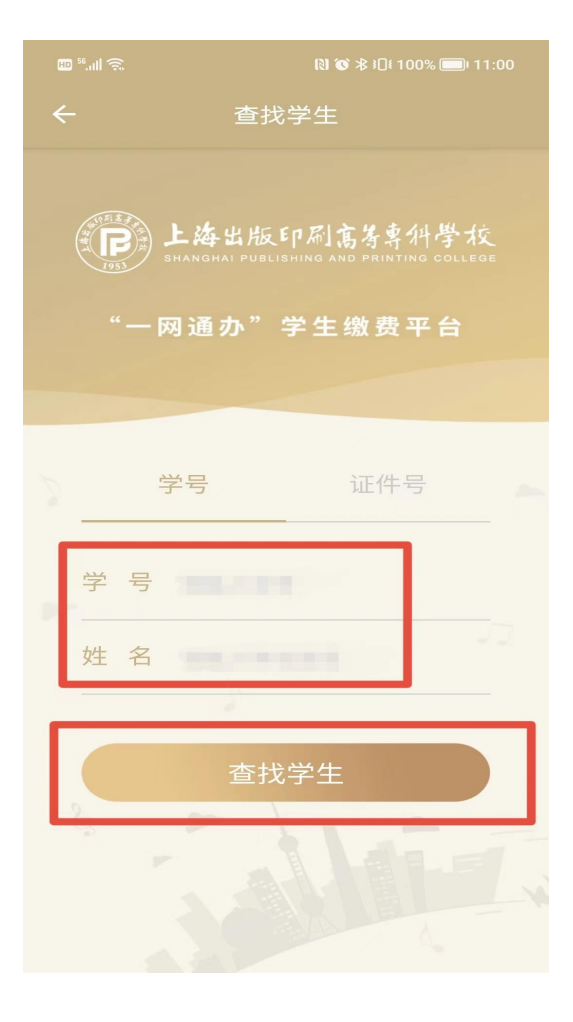

## 步骤三:选择缴费批次,进行缴费。

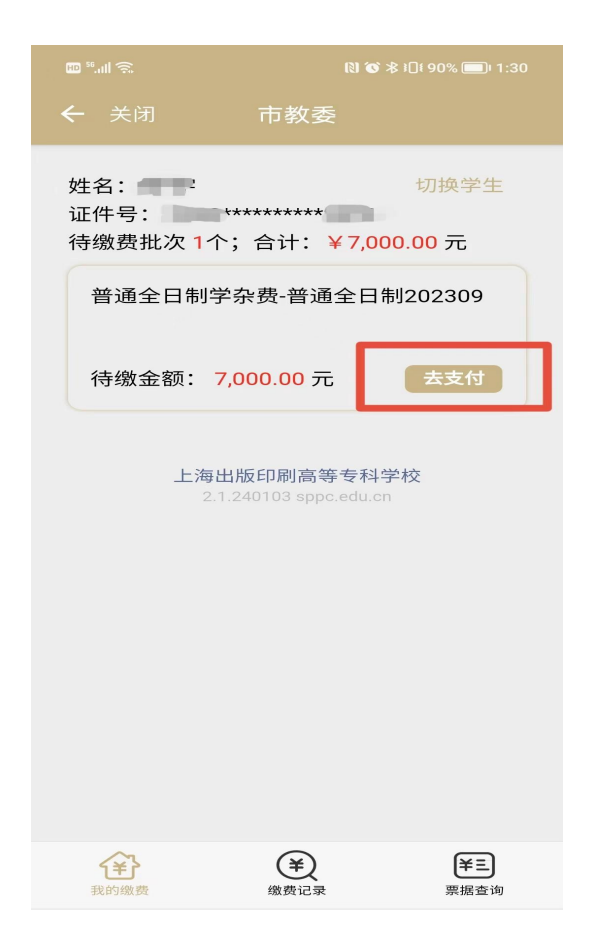

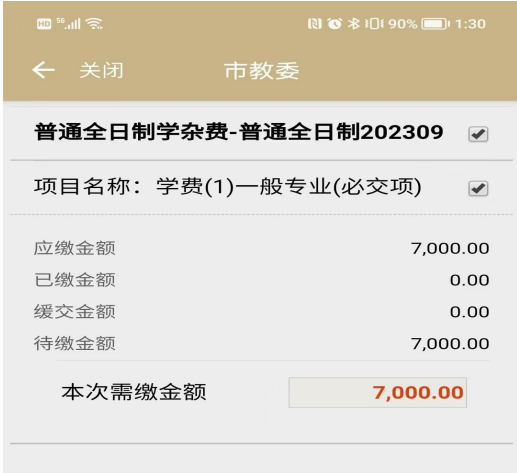

## 已选项目 1 个;合计: ¥ 7,000.00

| 请关注3     | 支付银行卡的网上支                  | 付限额               |
|----------|----------------------------|-------------------|
| 石胶砂个足以又到 | <sup>当前亚额,请联系的</sup><br>支付 | K1 阿登又19 K都       |
| 上海       | 出版印刷高等专科                   | 学校                |
| 2.       | T.240105 Spb.edd.e         |                   |
| 我的缴费     | <b>半</b><br>缴费记录           | <b>羊三</b><br>票据查询 |

## 步骤四: 查看缴费记录, 进行票据查询, 下载电子缴款书。

| 19 9 5 4 10 9 00 元 20 12 12 2 2 2 2 2 2 2 2 10 2 2 2 5 4 10 9 00 元 20 12 1<br>市教委     19 9 4 10 9 00 元 20 1 1 1 1 1 1 1 1 1 1 1 1 1 1 1 1 1 1                                                                                                    | ・ 大肉 市教委       0.00000000000000000000000000000000000                                                                                                    |                                                                                                    |                                       | 140                                                                                                    |                                                                                       |             |
|----------------------------------------------------------------------------------------------------|----------------------------------------------------------------------------------------------------|----------------------------------------------------------------------------------------------------|---------------------------------------|----------------------------------------------------------------------------------------------------|---------------------------------------------------------------------------------------|-------------|
| 市教委       「小袋学生         (1) (1) (2) (2) (2) (2) (2) (2) (2) (2) (2) (2                                                                                                    | <ul> <li>• 大府 市牧委</li> <li>◆ 文府 市牧委</li> <li>◆ 文府 市牧委</li> <li>第据号码:</li> <li>● (中子: 1)</li> <li>● (中子: 1)</li> </ul>                                                                                                    | 1 °°,,,   📚 🕫 🕄 🕅 1:32                                                                                                    | c                                     | 10 <sup>56</sup> .ull 🙃 💷                                                                                        |                                                                                       |             |
|                                                                                                    | 生活       切換学生         算法       研究 原 度 成 の の の の の の の の の の の の の の の の の の                                                                                                    | - 关闭 市教委                                                                                                    | <                                     |                                                                                                    | 市教委                                                                                   |             |
|                                                                                                    |                                                                                                    | 生名: 切换学生                                                                                                    | Ē                                     | 票据号码:1                                                                                                    | -                                                                                     |             |
| ・、                                                                                                    |                                                                                                    | 正件号: ************************************                                                                                                    | <br>E                                 | 更捉米刑                                                                                                    | 上海非                                                                                   | 税收入—船缴款     |
| 天需要撤费的项目       票据状态       正         男报金额       5,000         票据分码:       部箱发送         出版印刷高等专科学校       票据号码:         240103 appo.edu.on       票据号码:         要据号码:       二         要据号码:       二         要据号码:       (电子         要据号码:       (电子         要据方法       正         要据方法       正         要据方法       (电子         要据方法       (电子         要据方法       (电子         要据方法       (电子         要据方法       (电子         要求法法       (电子         要求法法       (日子         要求       (日子         要求       (日子         要求       (日子         要求       (日子         要求       (日子         要求       (日子         (日子       (日子         (日子       (日子         (日子       (日子         (日子       (日子         (日子       (日子         (日本       (日子         (日子       (日子         (日子       (日子         (日子       (日子         (日子       (日子         (日子       <                                                                                                    |                                                                                                    | 每缴费抵火 0℃,合计. ¥0.00 元                                                                                                    | ~                                     | FIAXE                                                                                                    |                                                                                       | (电子         |
| 出版印刷高等を科学校 1.240103 sppc.edu.en                                                                                                    |                                                                                                    | 暂无需要缴费的项目                                                                                                    |                                       | 票据状态                                                                                                    |                                                                                       | IE          |
| 出版印刷高等专科学校     票据党码:     第建规型     上海非税收入一般缴款<br>(电子       票据类型     上海非税收入一般缴款<br>(电子       票据发面     900       票据金额     900       票据号码:                                                                                                    | 上海出版匠印刷高等 等科学校<br>2.1240103 appe edu en     要据劳研:     一     一     一     一     一     一     一     一     一     一     一     一     一     一     一     一     一     一     一     一     一     一     一     二     二                                                                                                    |                                                                                                    |                                       | 影掂金额<br>————————————————————————————————————                                                                     | 110                                                                                   | 5,000.      |
| 12 440103 sppc.edu.cn<br>要据号码:<br>要据类型     上海非税收入一般缴减<br>(电子<br>要据发态 正<br>要据金额     900<br>要据预览 邮箱发送                                                                                                    | 2-1.240103 sppc.edu.en                                                                                                    | 上海出版印刷高等专科学校                                                                                                    |                                       | 票据预                                                                                                    | 党                                                                                     | 即相反达        |
| 要据号码:          要据类型       上海非税收入一般缴制         (电子         要据公園       900         要据分面       900         要据分面       900         要相句       900         要相句       900         要相句       900         要相句       900         要相句       900         要相句       900         要相句       900         要相句       900         要相句       900         要相句       900         要相句       900         ###11H1H1,2024-06-04       1029000056         日日       900 <tr< th=""><td>第据号码:       第据号码:       第据表示       (45)         第超金額       900       第据短金額       900         第短金額       900       第据号码:       (45)         第短金額       900       第据号码:       (45)         第四次面       第三       (45)       (45)         第四次面       第三       (45)       (45)         第四次面       第三       (45)       (45)         第四次面       第三       (45)       (45)         第四次面       第三       (45)       (45)         第四次面       第三       (45)       (45)         第四次面       第三       (45)       (45)         第四次面       第三       (45)       (45)         第四次面       第三       (45)       (45)         第四次面       第三       (45)       (45)         第四次面       第四次面       第四次面       (45)         第四次面       1000000000000000000000000000000000000</td><td>2.1.240103 sppc.edu.cn</td><td></td><td></td><td></td><td></td></tr<>                                                                                                    | 第据号码:       第据号码:       第据表示       (45)         第超金額       900       第据短金額       900         第短金額       900       第据号码:       (45)         第短金額       900       第据号码:       (45)         第四次面       第三       (45)       (45)         第四次面       第三       (45)       (45)         第四次面       第三       (45)       (45)         第四次面       第三       (45)       (45)         第四次面       第三       (45)       (45)         第四次面       第三       (45)       (45)         第四次面       第三       (45)       (45)         第四次面       第三       (45)       (45)         第四次面       第三       (45)       (45)         第四次面       第三       (45)       (45)         第四次面       第四次面       第四次面       (45)         第四次面       1000000000000000000000000000000000000                                                                                                    | 2.1.240103 sppc.edu.cn                                                                                                    |                                       |                                                                                                    |                                                                                       |             |
|                                                                                                    | 第週次型       上海非税收入一般线概         第週次型       上海非税收入一般线概         第週次型       第週次型         第週次型       第週次型         第週次型       第週702         第週702       第週702         第週702       第週702         第週702       第週702         第週702       第週702         第週702       第月702         第月702       第月702         第月14       10000005         第月702       10000005         第月702       10000005         第月702       10000005         第月14       1000       10000005         第月14       1000       100000005         第月                                                                                                    |                                                                                                    | Ę                                     | 票据号码:                                                                                                    |                                                                                       |             |
| (电子         要据公额       900         要据金额       900         要据预览       邮箱发送         ●       ●         ●       ●         ●       ●         ●       ●         ●       ●         ●       ●         ●       ●         ●       ●         ●       ●         ●       ●         ●       ●         ●       ●         ●       ●         ●       ●         ●       ●         ●       ●         ●       ●         ●       ●         ●       ●         ●       ●         ●       ●         ●       ●         ●       ●         ●       ●         ●       ●         ●       ●         ●       ●         ●       ●         ●       ●         ●       ●         ●       ●         ●       ●         ●       ●         ●       ●         <                                                                                                    | (电子)       第据保密       10         第据保密       第据保密       900         第据保密       前常名送       10         第据保密       10       10         第       10       10         第       10       10         第       10       10         10       10       100         10       100       100         10       100       100                                                                                                    |                                                                                                    | 글                                     | 票据类型                                                                                                    | 上海非                                                                                   | 税收入一般缴款     |
|                                                                                                    | 第提状态     300       第提金額     900       第提金額     900       第提金額     900       第提金額     第第名及送       第提合額     第第名及送       第提合額     第第名分類       第第日日日     1       第第日日日     1       第日日日     1       第日日日     1       第日日日     1       第日日日     1       第日日日     1       第日日日     1       第日日日     1       第日日日     1       第日日日     1       第日日日     1                                                                                                    |                                                                                                    |                                       |                                                                                                    |                                                                                       | (电子         |
| 要据预览       邮箱发送         要据费记录       更         (1)       (1)         (1)       (1)         (1)       (1)         (1)       (1)         (1)       (1)         (1)       (1)         (1)       (1)         (1)       (1)         (1)       (1)         (1)       (1)         (1)       (1)         (1)       (1)         (1)       (1)         (1)       (1)         (1)       (1)         (1)       (1)         (1)       (1)         (1)       (1)         (1)       (1)         (1)       (1)         (1)       (1)         (1)       (1)         (1)       (1)         (1)       (1)         (1)       (1)         (1)       (1)                                                                                                    | (小国)     (小国)     (小国) |                                                                                                    |                                       | <sub>罢</sub> 据状态<br>票据金额                                                                                         |                                                                                       | л<br>900    |
|                                                                                                    |                                                                                                    |                                                                                                    |                                       | 票据预                                                                                                    | 览                                                                                     | 邮箱发送        |
| ・・・・・・・・・・・・・・・・・・・・・・・・・・・・・                                                                                                    |                                                                                                    |                                                                                                    |                                       |                                                                                                    |                                                                                       |             |
| (本)       (本)       (本)       (本)       (本)       (本)       (本)       (本)       (本)       (本)       (本)       (*)       (*)       (*)       (*)       (*)       (*)       (*)       (*)       (*)       (*)       (*)       (*)       (*)       (*)       (*)       (*)       (*)       (*)       (*)       (*)       (*)       (*)       (*)       (*)       (*)       (*)       (*)       (*)       (*)       (*)       (*)       (*)       (*)       (*)       (*)       (*)       (*)       (*)       (*)       (*)       (*)       (*)       (*)       (*)       (*)       (*)       (*)       (*)       (*)       (*)       (*)       (*)       (*)       (*)       (*)       (*)       (*)       (*)       (*)       (*)       (*)       (*)       (*)       (*)       (*)       (*)       (*)       (*)       (*)       (*)       (*)       (*)       (*)       (*)       (*)       (*)       (*)       (*)       (*)       (*)       (*)       (*)       (*)       (*)       (*)       (*)       (*)       (*)       (*)       (*)       (*)       (*)       (*)       (*)       (*) <td< th=""><td>・方括ちいろ、日本            ・方法ちちいろ、日本            ・方法ちちいろ、日本            ・方法ちちいろ、日本            ・方法ちちいろ、日本            ・方法ちちいろ、日本            ・方法ちちいろ、日本            ・方法ちちいろ、日本            ・方法ちちいろ、日本            ・方法ちちいろ、日本            ・方法ちちいろ、日本            ・方法ちちいろ、日本            ・方法もちいろ、日本            ・方法もちいろ、日本            ・方法もちいろ、日本            ・方法もちいろ、日本            ・方法もちいろ、日本            ・方法もちいろ、日本            ・方法もちいろ、日本            ・方法もちいろ、日本            ・方法もちいろ、日本            ・方法もちいろ、日本            ・方法もちいろ、日本            ・方法もちいろ、            ・方法もちいろ、            ・方法もちいろ、            ・方法もちいろ、            ・方法もちいろ、            ・方法もちいろ、            ・方法もちいろ、            ・方法もちいろ、            ・方法もちいろ、            ・方法のの            ・方法もちいろ、            ・方法もちいろ、            ・方法もちいろ、            ・方法もちいろ、            ・方法もちいろ、</td><td></td><td>T</td><td>再投空初・</td><td>-</td><td></td></td<> | ・方括ちいろ、日本            ・方法ちちいろ、日本            ・方法ちちいろ、日本            ・方法ちちいろ、日本            ・方法ちちいろ、日本            ・方法ちちいろ、日本            ・方法ちちいろ、日本            ・方法ちちいろ、日本            ・方法ちちいろ、日本            ・方法ちちいろ、日本            ・方法ちちいろ、日本            ・方法ちちいろ、日本            ・方法もちいろ、日本            ・方法もちいろ、日本            ・方法もちいろ、日本            ・方法もちいろ、日本            ・方法もちいろ、日本            ・方法もちいろ、日本            ・方法もちいろ、日本            ・方法もちいろ、日本            ・方法もちいろ、日本            ・方法もちいろ、日本            ・方法もちいろ、日本            ・方法もちいろ、            ・方法もちいろ、            ・方法もちいろ、            ・方法もちいろ、            ・方法もちいろ、            ・方法もちいろ、            ・方法もちいろ、            ・方法もちいろ、            ・方法もちいろ、            ・方法のの            ・方法もちいろ、            ・方法もちいろ、            ・方法もちいろ、            ・方法もちいろ、            ・方法もちいろ、                                                                                                    |                                                                                                    | T                                     | 再投空初・                                                                                                    | -                                                                                     |             |
|                                                                                                    | With and a constraints       Utility (1) (1) (1) (1) (1) (1) (1) (1) (1) (1)                                                                                                    |                                                                                                    | 7                                     | デ 括 ち 仰 ・ 1                                                                                                    |                                                                                       |             |
| (数数记录     要据查询     我的缴费     要据查询       上海市非税(大業報告)     (电子)       6000012022       000012022       000012022       000013002       第据号码。       度相代码; 31030124       要据号码。       校验码; r7H46K       填制日期; 2024-06-04       修       上海市財政局-非税收入       資       方       方                                                                                                    | 東田田市     東田田市     東田田市     東田田市     東田田市     東田田市     東田田市     東田田市       第四日日     第四日日     第四日     第四日     第四日     第四日     第四日     第四日     第四日                                                                                                    |                                                                                                    |                                       |                                                                                                    |                                                                                       | 吉笙拗         |
| 上海市非税(火生海戦)(数书(电子))       6000012022       050039002       :海出版印刷高等专科学校       票据号码.       校       (1)       (1)       (1)       (1)       (1)       (1)       (1)       (1)       (1)       (1)       (1)       (1)       (1)       (1)       (1)       (1)       (1)       (1)       (1)       (1)       (1)       (1)       (1)       (1)       (1)       (1)       (1)       (1)       (1)       (1)       (1)       (1)       (1)       (1)       (1)       (1)       (1)       (1)       (1)       (1)       (1)       (1)       (1)       (1)       (1)       (1)       (1)       (1)       (1)       (1)       (1)       (1)       (1)       (1)       (1)       (1)       (1) </th <th>Lipen 非税       K       K</th> <th>我的缴费</th> <th></th> <th>我的缴费</th> <th>缴费记录</th> <th>票据查询</th>                                                                                                    | Lipen 非税       K       K                                                                                                    | 我的缴费                                                                                                    |                                       | 我的缴费                                                                                                    | 缴费记录                                                                                  | 票据查询        |
| ゴ          カノ目復行            : 今節(十字) 価任元整           (小室) 5000 00                                                                                                    | 并户银行     并户银行       币种:人民币金额(大写)伍仟元整     (小写) 5000.00       项目编码     收入项目名称     单位     数量     收缴标准     金 额       164035     全日制普通高校学费     元/学年     1.0000     5000.0000     5000.0000                                                                                                    | 上海市非税 (大)<br>激款码: 31000024516000012022<br>执收单位编码: 00050039002<br>执收单位名称: 上海出版印刷高等专科学校 票据号码<br>付款 账 号<br>人 平白相信                                                                                                    | · · · · · · · · · · · · · · · · · · · | 大市(电子) 林 上海市 号 3102900 油灯線 二浦发銀                                                                                  | 校验码: rzł46K<br>填制日期: 202<br>财政局-非税收入<br>000056<br>行第一营业部                              | 4-06-04     |
|                                                                                                    | 项目编码     收入项目名称     单位     数量     收缴标准     金 额       164035     全日制普通高校学费     元/学年     1.0000     5000.0000     5000.                                                                                                    |                                                                                                    | _   升/                                | 口银行 (小7                                                                                                    | (i) 5000.00                                                                           |             |
| 收入项目名称         单位         数量         收缴标准         金 额                                                                                                    | 164035     全日制普通高校学费     元/学年     1.0000     5000.0000     5000.                                                                                                    | 项目编码 收入项目名称                                                                                                    | 单位                                    | 数量                                                                                                    | 收缴标准                                                                                  | 金额          |
| 制普通高校学费 元/学年 1.0000 5000.0000 5000.                                                                                                    |                                                                                                    | 164035 全日制普通高校学费                                                                                                    | 元/学年                                  | 1.0000                                                                                                    | 5000.0000                                                                             | 5000.       |
| 山口 (八三)         山口 (八三)         500.00           收入项目名称         単位         数量         收缴标准           制普通高校学费         元/学年         1.0000         5000.000                                                                                                    |                                                                                                    | <ul> <li>激款码: 31000024516000012022</li> <li>执收单位编码: 00050039002</li> <li>票据代码: 票据号码</li> <li>中位名称: 上海出版印刷高等专科学校</li> <li>票据号码</li> <li>位名称: 上海出版印刷高等专科学校</li> <li>票据号码</li> <li>位名称: 上海出版印刷高等专科学校</li> <li>中市</li> <li>全 称</li> <li>班 号</li> <li>开户银行</li> <li>币 种: 人民币 金额(大写) 伍仟元整</li> <li>项目编码</li> <li>收入项目名称</li> <li>164035</li> <li>全日制普通高校学费</li> </ul> |                                       | 称         上海市           号         3102900           户银行         浦发银           (小、1           数量           1.0000 | 校验码: rzH<br>填制日期: 2<br>财政局-非税收入<br>000056<br>行第一营业部<br>亏) 5000.00<br>收缴标准<br>5000.000 | 46K<br>2024 |

如有问题,请保存问题截图,致电马老师 021-65680352。